## 一、西安交通大学本科生"在线选寝"操作手册

1、登录移动交通大学 app:

| 🕮 e Sail Sail S               |                       |              | 🖾 🕷 💷 ११:16    |  |  |
|-------------------------------|-----------------------|--------------|----------------|--|--|
| 西交大   C<br>步数 0 空气质           | 〕 查找服务<br>■ 41 优      | <b>n</b> uti |                |  |  |
| 同学,您好!                        |                       |              |                |  |  |
| 学/工号                          |                       | 我的校          | 园卡 >           |  |  |
|                               | 6                     | PF.          | <b>B</b>       |  |  |
| 健康日报                          | 返校管理平台                | 迎新离校         | 付款码            |  |  |
| (R                            | O                     | D of G       |                |  |  |
| 师生服务大厅                        | 本科考勤                  | 体育场馆预定       | 全部             |  |  |
| 大击第<br>抗击疫性                   | <b>一型冠状病</b><br>青众志成城 | 毒肺炎          |                |  |  |
| <b>羊</b><br><b>缴网费</b><br>鐵网费 | <b>生</b><br>数学<br>数学  | <b>费</b>     |                |  |  |
| 含主页                           | ()) 消息                | N<br>新闻      | <b>旦</b><br>我的 |  |  |

2、进入"迎新注册离校",点击"寝具预定":

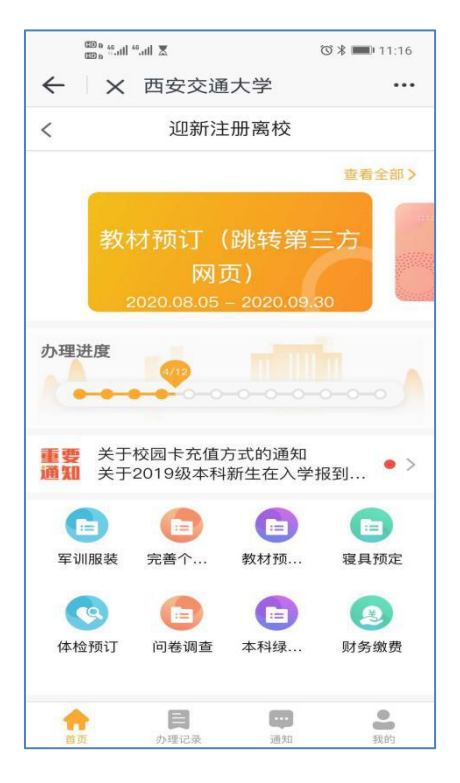

3、进入寝具选择页面,点击"选寝"按钮:

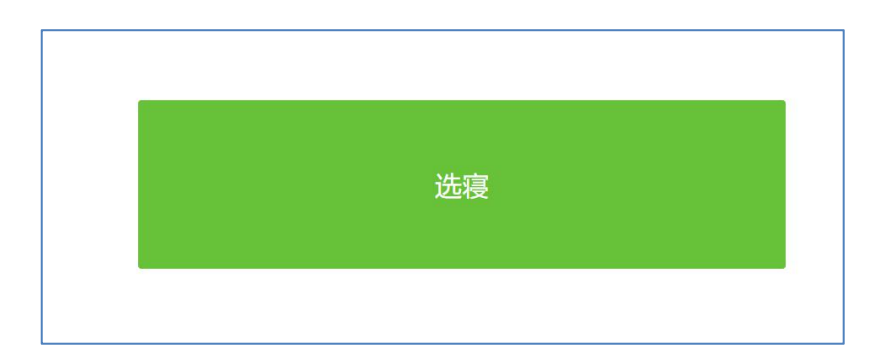

4、进行寝具选择,本页面仅做寝具展示,可点击选购寝具或自带寝具(不做选择默认自带寝具),点击"选购",本科生选购的为老校区的寝具:

|                                      | © n 46.<br>11 € n 45.11 €          |               | ☎ 🗱 🔳 11:16                                                                                                    |      |  |
|--------------------------------------|------------------------------------|---------------|----------------------------------------------------------------------------------------------------|------|--|
| $\leftarrow$ X housing.xjtu.edu.cn/d |                                    |               |                                                                                                    |      |  |
| 在线选寝                                 |                                    |               |                                                                                                    |      |  |
| 公告 选長                                |                                    |               |                                                                                                    |      |  |
|                                      | 选购                                 | 自带            |                                                                                                    |      |  |
|                                      | 寝具名称                               | 寝具信息          | 寝具备注                                                                                                    | 寝具图片 |  |
|                                      | 一如初见<br>(老校<br>区)<br>(¥471.<br>00) | 清雅时光<br>(老校区) | 共11件,<br>包<br>5斤 (21<br>0×15<br>0) 、<br>4<br>0) 、<br>2<br>0)<br>3<br>2<br>0)<br>3<br>5×15<br>0)<br>4<br>2<br>0)<br>4<br>0)<br>5×15<br>0)<br>4<br>2<br>0×11<br>0)<br>5×15<br>0)<br>5×15<br>0<br>5×15<br>0<br>5×15<br>0)<br>5×15<br>0<br>5×15<br>0<br>0<br>0<br>5×15<br>0<br>0<br>0<br>5×15<br>0<br>0<br>0<br>0<br>0<br>0<br>0<br>0<br>0<br>0<br>0<br>0<br>0<br>0<br>0<br>0<br>0<br>0<br>0 |      |  |

5、提交成功后,选择成功,**学生公寓寝具到校后线下支付**。

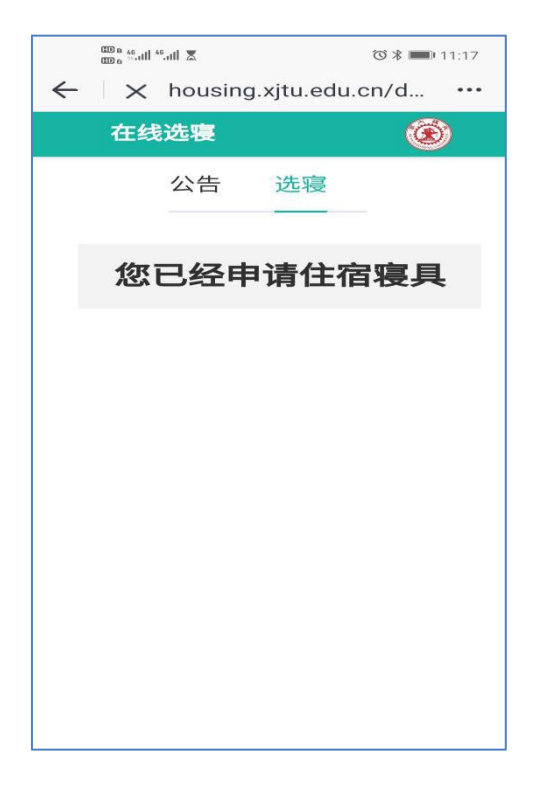